Cercate su Google PagoInRete e fate l'accesso con SPID o con le credenziali in vostro possesso/iscrizione al portale.

Una volta entrati nella propria Area Riservata comparirà questa schermata

| PAGO IN RET                                                                                                    | <b>E</b><br>Visualizza pagamenti Ges                                                                                                    | stione consensi                                                                                                    | Richiedi assistenza                                                                                                    |                       |
|----------------------------------------------------------------------------------------------------|----------------------------------------------------------------------------------------------------|----------------------------------------------------------------------------------------------------|----------------------------------------------------------------------------------------------------|-----------------------|
| Il sistema <b>Pago In Rete</b> consente la vis<br>contributi scolastici, emessi dalle segret<br>anche eseguire versamenti volontari a f<br>Potrai visualizzare gli avvisi telematici d<br>scuole al tuo profilo. In caso di mancata<br>dell'alunno, per comunicare le eventuali<br>profilo riceverai dal sistema sulla tua ca<br>pagamento emessi dalla scuola di frequ<br>Pago In Rete.Potrai inoltre scaricare dir<br>detrazioni fiscali.<br>Per maggiori dettagli è possibile consult | ualizzazione e il pagamento degli<br>rerie scolastiche per gli alunni freq<br>avore degli istituti scolastici.<br>i pagamento emessi dagli istituti d<br>i visualizzazione degli avvisi conta<br>informazioni mancanti per l'assoc<br>sella di posta elettronica personali<br>renza dell'alunno che le notifiche o<br>ettamente dall'applicazione l'attesi<br>tare il <u>Manuale Utente</u> e visionare | avvisi telematici, rela<br>uentanti. Con Pago I<br>li frequenza per gli al<br>tta l'istituto scolasticc<br>iazione. Per ogni alu<br>e sia le notifiche degi<br>lei pagamenti che so<br>tazione di pagamente<br>le <u>FAQ</u> . | ttivi a tasse e<br>n Rete è possibile<br>unni associati dalle<br>o di frequenza<br>nno associato al tuo<br>ii avvisi telematici di<br>no stati eseguiti con<br>o valida per eventuali | Area riservata   Esci |

Cliccare su Versamenti Volontari.

Nella schermata successiva inserite tutti i dati della scuola e/o il codice meccanografico PRIC82700X, come segue:

| versamenti voion                     | tari Visualizza pagamenti                      | Gestione consensi                       | Richiedi assistenza                                                                                                    | Area riservata   Esc |
|--------------------------------------|------------------------------------------------|-----------------------------------------|----------------------------------------------------------------------------------------------------|----------------------|
| Versamenti vol                       | ontari - ricerca sci                           | uola                                    |                                                                                                    |                      |
| In questa pagina puoi ricercare una  | scuola <u>aderente a PagoPA per visualizza</u> | ire i versamenti eseguibili con il serv | izio Pago In Rete e procedere al pagamer                                                                                                    | nto telematico.      |
| Director such and territoria         |                                                | -                                       |                                                                                                    |                      |
| eqione                               | Provincia                                      | Codice mecca                            |                                                                                                    |                      |
| EMILIA ROMAGNA                       |                                                | ÷                                       | nograneo                                                                                                    |                      |
| Comune                               | Denominazione scuola                           |                                         | ( and the second second s |                      |
| PARMA                                | PARMA CENTRO                                   |                                         | Cerca                                                                                                    |                      |
|                                      | Cerca                                          |                                         |                                                                                                    |                      |
|                                      |                                                |                                         |                                                                                                    |                      |
|                                      |                                                |                                         |                                                                                                    |                      |
| Elenco scuole                        |                                                |                                         |                                                                                                    |                      |
| l ista delle scuole aderenti a pagoP | A per le quali è possibile effettuare un       | versamento telematico con il serv       | vizio Pago In Rete                                                                                                    |                      |
|                                      |                                                |                                         |                                                                                                    | Pagi                 |
|                                      |                                                |                                         |                                                                                                    |                      |
| CODICE MECCANOGR                     | AFICO 🗢 DEN                                    | IOMINAZIONE SCUOLA                      | INDIRIZZO                                                                                                    | ÷ .                  |

Successivamente cliccare sulla lente di ingrandimento come nell'immagine.

Si aprirà un'altra schermata in cui si potranno visualizzare tutti i possibili pagamenti da effettuare

| lome Versamen                                                     | iti volontari Visualizza pagamenti G                                                                                                    | estione consensi Richiedi as                                                          | ssiste | nza Are                                                   | a riservata   Es                                | sci (                                             |
|-------------------------------------------------------------------|----------------------------------------------------------------------------------------------------|---------------------------------------------------------------------------------------|--------|-----------------------------------------------------------|-------------------------------------------------|---------------------------------------------------|
|                                                                   | i volontari - causali per scu                                                                                                    | iola                                                                                  |        |                                                           |                                                 |                                                   |
| PRIC82700X                                                        | I.C. PARMA CENTRO                                                                                                    |                                                                                       | _      |                                                           |                                                 |                                                   |
| P.LE SANTAFIOR                                                    | (A, PARMA (PR)                                                                                                    |                                                                                       |        |                                                           |                                                 |                                                   |
| Filtra per o                                                      | causale:                                                                                                    |                                                                                       |        |                                                           |                                                 |                                                   |
|                                                                   |                                                                                                    |                                                                                       |        |                                                           |                                                 |                                                   |
|                                                                   |                                                                                                    |                                                                                       |        |                                                           |                                                 |                                                   |
|                                                                   | Сегса                                                                                                    | Cancella                                                                              |        |                                                           |                                                 | Г                                                 |
| Lista versa                                                       | menti eseguibili                                                                                                    | Cancella                                                                              |        |                                                           |                                                 | ſ                                                 |
| Lista versa                                                       | Cerca<br>menti eseguibili                                                                                                    | Cancella                                                                              |        |                                                           | Pa                                              | igne 🕻                                            |
| Lista versa                                                       | Cerca<br>Imenti eseguibili<br>CAUSALE                                                                                                    | Cancella BENEFICLARIO                                                                 | \$     | DATA SCADENZA 🜩                                           | Pa<br>IMPORTO (€) \$                            | igne<br>A2 (                                      |
| Lista versa                                                       | Cerca<br>menti eseguibili<br>causale<br>AMPLIAMENTO OFFERTA FORMATIVAA.S. 2021/22                                                                            | Cancella BENEFICIARIO I.C. SANVITALE-FRA SALIMBENE PR                                 | \$     | DATA SCADENZA +<br>28/02/2022                             | Pa<br>IMPORTO (€) \$<br>60,00                   | 1910€<br>A2V<br><€                                |
| Lista versa<br>ANNO SCOLASTICO +<br>2021/22<br>2021/22            | Cerca<br>Menti eseguibili<br>CAUSALE<br>AMPLIAMENTO OFFERTA FORMATIVA A.S. 2021/22<br>PRESCUOLA - A.S. 2021/22                                               | Cancella BENEFICIARIO I.C. SANVITALE-FRA SALIMBENE PR I.C. SANVITALE-FRA SALIMBENE PR | ¢      | DATA SCADENZA +<br>28/02/2022<br>31/12/2021               | Pa<br>IMPORTO (E) +<br>60,00<br>120,00          | i⊆tre<br>A2 f<br><€<br><€                         |
| Lista versa<br>ANNO SCOLASTICO +<br>2021/22<br>2021/22<br>2021/22 | Cerca<br>Menti eseguibili<br>CAUSALE<br>AMPLIAMENTO OFFERTA FORMATIVAA.S. 2021/22<br>PRESCUOLA - A.S. 2021/22<br>Sorveglianza mensa Fra Salimbene a.s. 21/22 |                                                                                       | \$     | DATA SCADENZA ¢<br>28/02/2022<br>31/12/2021<br>31/12/2021 | Pa<br>IMPORTO (E) ¢<br>60,00<br>120,00<br>60,00 | A2 V<br><e<br><e<br><e< td=""></e<></e<br></e<br> |

Selezionare il pagamento di proprio interesse cliccando sul simbolo €.

Nella schermata successiva inserire i dati ALUNNO codice fiscale, nome e cognome.

| me Versamenti volontari                                                | Visualizza pagamenti                | Gestione consensi          | Richiedi assistenza | Area riservata   Esci    |
|------------------------------------------------------------------------|-------------------------------------|----------------------------|---------------------|--------------------------|
| Versamenti volontari                                                   | - inserimento c                     | lati per il page           | amento              |                          |
| Anno scolastico: 2021/22 Causale: PF                                   | ESCUOLA - A.S.2021/22               | Beneficiario: I.C. SANVITA | LE-FRA SALIMBENE PR | ata scadenza: 31/12/2021 |
| Nota informativa: Allegato informativa                                 |                                     |                            |                     |                          |
|                                                                        |                                     |                            |                     |                          |
| ompilare i campi seguenti con i dati dell'alunno o<br>Codice fiscale * | del soggetto per cui si sta eseguen | do il versamento<br>Nome * |                     |                          |
|                                                                        |                                     |                            |                     |                          |
| Cognome *                                                              |                                     | Importo *                  |                     |                          |
| Note                                                                   |                                     | 120,00                     |                     |                          |
|                                                                        |                                     |                            |                     |                          |
|                                                                        |                                     |                            |                     |                          |

Per alcuni pagamenti l'importo è modificabile (es. Pre-scuola con tassa agevolata, Sorveglianza-Mensa un giorno/più giorni, Contributo scolastico); per altri l'importo è fisso e non comparirà nella schermata.

Cliccare su Effettua Pagamento e stampare il bollettino o procedere al pagamento con il metodo preferito.